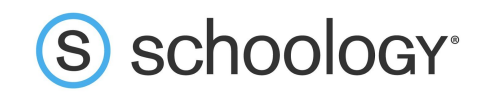

## Parents: Register to view your child's activity

- 1. In your browser, navigate to <u>www.schoology.com</u>.
- 2. In the top right corner of the screen, hover over **Sign Up**.

|  | (S) schoology <sup>.</sup> | Tour | Stories | Connect | Resources | Blog | About | Sign Up | Request a Demo |
|--|----------------------------|------|---------|---------|-----------|------|-------|---------|----------------|
|--|----------------------------|------|---------|---------|-----------|------|-------|---------|----------------|

3. Select **Parent** from the options in the drop-down menu.

|                       | Log In             | Sign Up |  |  |  |  |
|-----------------------|--------------------|---------|--|--|--|--|
| Sign up for Schoology |                    |         |  |  |  |  |
| Instructor            | Instructor Student |         |  |  |  |  |
| Pare                  | nt                 |         |  |  |  |  |

4. You should have received a Parent Access Code from your child's school, in the format XXXX-XXXX. Enter that code here:

| sign up for Schoology                        | Back          |
|----------------------------------------------|---------------|
| T28N-8HWV-C274                               |               |
| Enter the access code provided by your child | 's instructor |
| Continue                                     |               |

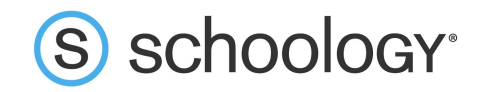

5. Enter your name, email address, and password. Once you log in, you'll be able to browse your child's activity by clicking the arrow to the right of your name and selecting your child's name from the top right drop-down menu:

|                                         |                                                 | 📿 🕡 Parent Name 🗸                |
|-----------------------------------------|-------------------------------------------------|----------------------------------|
| Sign up for Sch                         | oology                                          | Back Parent Name 🗸               |
| Jane                                    | Doe                                             | Child Name<br>Fair Lakes Academy |
| name@exampl                             | e.com                                           | 🕀 Add Child                      |
| •••••                                   |                                                 | Your Profile                     |
| •••••                                   |                                                 | Fair Lakes Academy               |
| Subscribe me to                         | the Schoology Exchange blog                     | Settings                         |
| By clicking Regiser<br>Policy and Terms | ster, you are agreeing to our Privacy<br>of Use | Subscriptions                    |
|                                         | Register                                        | □ Logout                         |

6. You also have the option to associate additional children using Schoology with this account. To associate additional children, click the down-facing arrow in the top right of your Schoology account, select **Add Child**, and enter the Parent Access Code of your other child/children.

Now that you've successfully registered for Schoology to view your child(ren)'s activity, check out our <u>Parent Guide</u> in the Help Center: <u>support.schoology.com</u>.

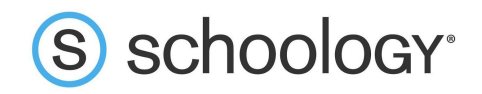

## Padres: Registrarse para visualizar la actividad de su hijo

- 1. En su navegador, diríjase a <u>www.schoology.com</u>.
- 2. En la esquina superior derecha de la pantalla, pase el cursor sobre **Registrarse**.
- 3. Seleccione **Padres** entre las opciones del menú desplegable.

| LOGIN | SIGN UP    | REQUEST A DEMO |
|-------|------------|----------------|
| 69    | Instructor |                |
| ଟା    | Student    |                |
| Ē     | Parent     |                |

4. Debería haber recibido un código de acceso para padres del centro educativo de su hijo, con el formato XXXX-XXX. Ingrese el código aquí:

| Sign up for Schoology                        | Back          |
|----------------------------------------------|---------------|
| T28N-8HWV-C274                               |               |
| Enter the access code provided by your child | 's instructor |
| Continue                                     |               |

5. Ingrese su nombre, dirección de correo electrónico y contraseña. Una vez que inicie sesión, podrá explorar la actividad de su hijo al hacer clic en la flecha a la derecha

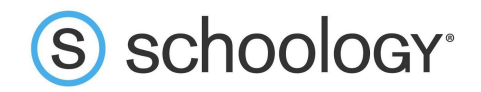

de su nombre y seleccionar el nombre de su hijo en el menú desplegable de la parte superior derecha:

|                                                            |                                   |      | Nombre del padre 🗸                   |
|------------------------------------------------------------|-----------------------------------|------|--------------------------------------|
| Sign up for Schoolo                                        | gy                                | Back | Nombre del padre 🗸                   |
| T28N-                                                      | 8HWV-C274                         |      | Nombre de niño<br>Fair Lakes Academy |
| name@example.com                                           | n                                 |      | 🕀 Agregar hijo                       |
| •••••                                                      |                                   |      | Su perfil                            |
| ••••••••                                                   |                                   |      | Fair Lakes Academy                   |
| Subscribe me to the So                                     | choology Exchange blog            |      | Configuración                        |
| By clicking <b>Register</b> , ye<br>Policy and Terms of Us | ou are agreeing to our Prive<br>e | асу  | Suscripciones                        |
| Register                                                   |                                   |      | 🕞 Cierre de sesión                   |

6. También puede asociar hijos adicionales que utilicen Schoology con esta cuenta. Para asociar un hijo adicional, haga clic en la flecha descendente en la parte superior derecha de su cuenta de Schoology, seleccione **Agregar hijo** e ingrese el código de acceso para padres de su otro hijo.

Ahora que se ha registrado con éxito en Schoology para visualizar la actividad de su hijo o hijos, consulte nuestra <u>Guía para padres</u> en el Centro de ayuda: <u>support.schoology.com</u>.